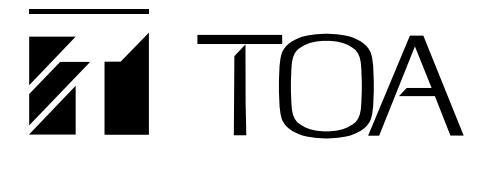

## **OPERATING INSTRUCTIONS**

Rev. 1.00

## **N-8000 SIP GATEWAY**

Thank you for purchasing TOA's N-8000 SIP Gateway. Please carefully follow the instructions in this manual to ensure long, trouble-free use of your equipment.

**TOA** Corporation

## TABLE OF CONTENTS

## Chapter 1 General Description

| 1. GENERAL DESCRIPTION | 1-2 |
|------------------------|-----|
| 2. SYSTEM IMAGE        | 1-2 |
| 3. BASIC FUNCTIONS     | 1-2 |
| 4. SETTING STRUCTURE   | 1-3 |

## Chapter 2 Functions

| 1. CONDITIONS OF SIP GATEWAY 2-2              |     |  |  |  |  |
|-----------------------------------------------|-----|--|--|--|--|
| 2. SIP GATEWAY STRUCTURE                      | 2-2 |  |  |  |  |
| 3. SIP GATEWAY FUNCTIONS                      | 2-3 |  |  |  |  |
| 3.1. Details of functions                     | 2-3 |  |  |  |  |
| 3.1.1. ⓒ Audio conversion                     | 2-3 |  |  |  |  |
| 3.1.2. ⓓ Call from N-8000 to SIP              | 2-4 |  |  |  |  |
| 3.1.3. <sup>(e)</sup> Call from SIP to N-8000 | 2-5 |  |  |  |  |
| 3.1.4. (f) Paging function                    | 2-6 |  |  |  |  |
| 3.1.5.  (B) Control functions                 | 2-6 |  |  |  |  |

## Chapter 3 Settings

| 1. SETTINGS                                                            | 3-2 |
|------------------------------------------------------------------------|-----|
| 1.1. Setting image for N-8000 side and SIP telephone side,             |     |
| and a main of SIP Gateway                                              | 3-2 |
| 1.2. (A) Setting of N-8000 system                                      | 3-2 |
| 1.3. Preparation for $\widehat{\mathbb{B}}$ and $\widehat{\mathbb{C}}$ | 3-3 |
| 1.4. Preparation for SIP Client setting                                | 3-3 |
| 1.5. B SIP Client Setting                                              | 3-4 |
| 1.6. $\bigcirc$ SIP Gateway Setting                                    | 3-5 |
| 1.7. Setting example of N-8000 SIP Gateway                             | 3-6 |

## Chapter 4 Setting of SIP server

| 1. SETTING OF SIP SERVER                                          | 4-2 |
|-------------------------------------------------------------------|-----|
| 1.1. Setting for Asterisk                                         | 4-2 |
| 1.2. Setting for FreeSwitch                                       | 4-3 |
| 1.3. Setting of Cisco Call Manager                                | 4-5 |
| 1.3.1. Registration procedure of SIP Client into Cisco SIP Server | 4-5 |

# Chapter 1

**General Description** 

### **1. GENERAL DESCRIPTION**

This manual is described for N-8000 SIP Gateway that has interconnecting functions between N-8000 and SIP system.

## 2. SYSTEM IMAGE

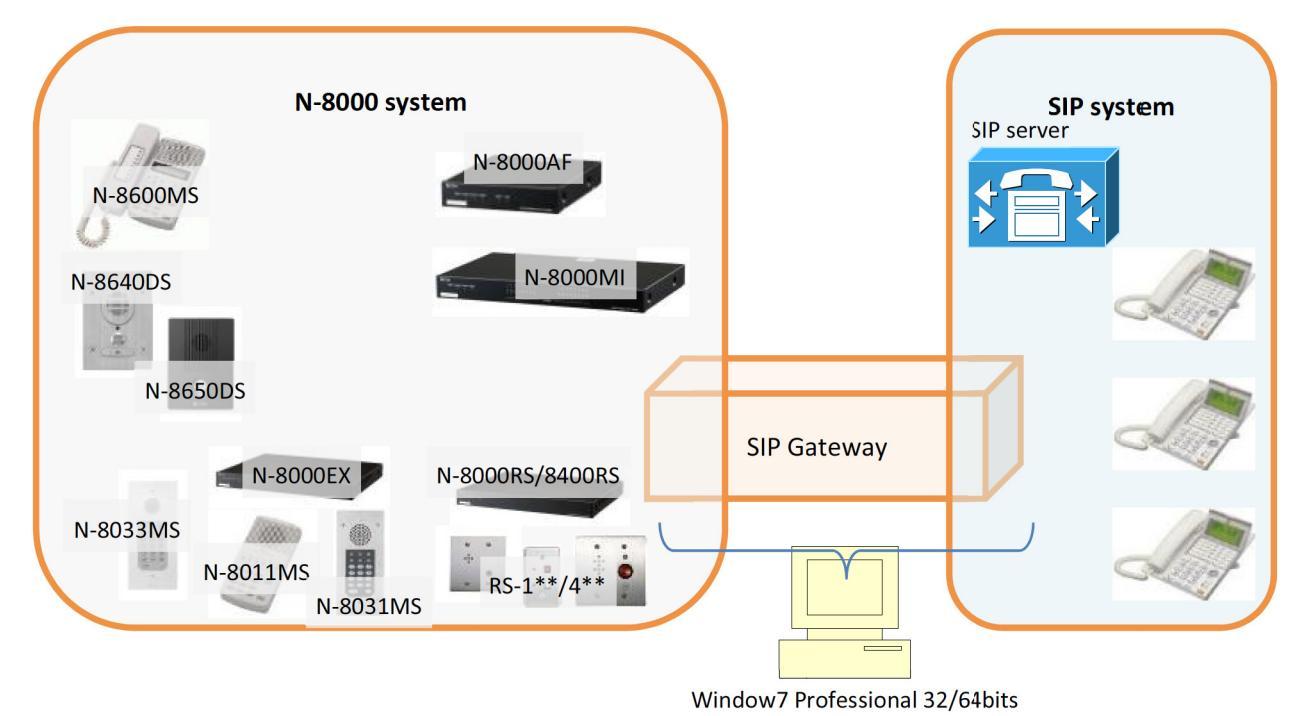

## **3. BASIC FUNCTIONS**

N-8000 SIP Gateway has new functions by software working on Windows7 Professional 32/64bits, as below.

| Function of N-8000 SIP Gateway                                         | Description                                                                                                    |  |  |
|------------------------------------------------------------------------|----------------------------------------------------------------------------------------------------|--|--|
| Interconnection between SIP and N-8000<br>functions: ⓐ, ⓑ, ⓒ, ⓓ, and ⓔ | This software converts a call from N-8000 to SIP system and vice versa. One software has 5 speech paths at the same time. Transferring functions are also available from N-8000 to SIP system. |  |  |
| Paging from SIP to N-8000. functions: $①$                              | This software brings a "zone paging" and an "All-<br>call paging" to the system. SIP telephone can make<br>any paging. One server has 5 paging channels at<br>the same time.                   |  |  |
| Contact control from SIP telephone functions: (9)                      | Dialing by a SIP telephone can control contact output of N-8640/50DS.                                                                                                    |  |  |

#### Note

(a)-(g) indicates functions' name which are explained in Section2.

## **4. SETTING STRUCTURE**

There are 2 software settings to create a system, and another setting is needed for the other system which is SIP system.

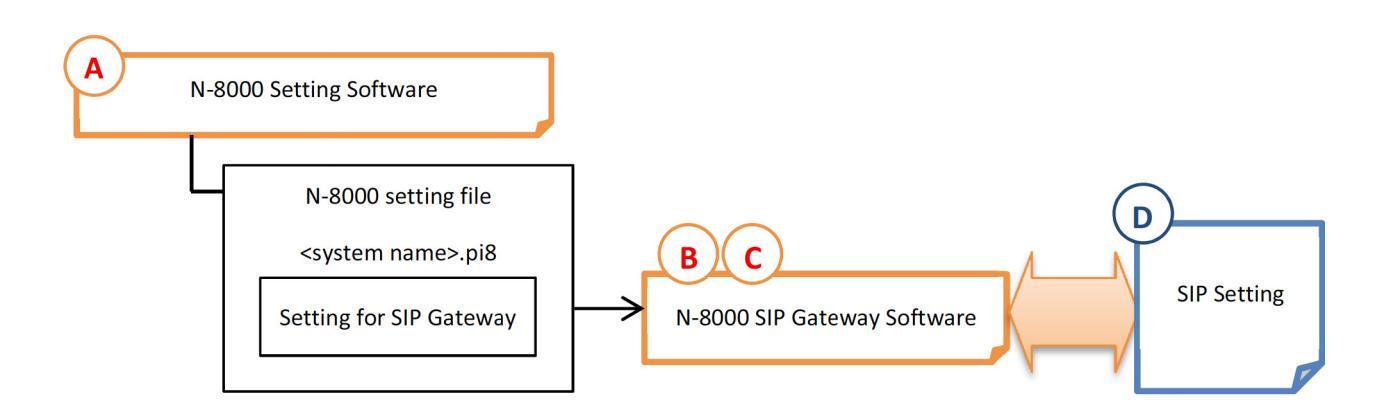

#### Note

 $\ensuremath{\mathbb{A}}\xspace$  -D indicates settings which are explained in Section3 and 4.

# Chapter 2

**Functions** 

## **1. CONDITIONS OF SIP GATEWAY**

N-8000 SIP Gateway is tested with a SIP server of Cisco Systems, Asterisk, FreeSwitch, and Sipelia of Genetec Security Center.

## 2. SIP GATEWAY STRUCTURE

A SIP Gateway consists of 5 virtual master stations with one virtual N-8000EX, 5 virtual SIP clients, and audio processing functions.

There are 5 channels of speech paths between SIP telephone and N-8000. SIP Gateway has an audio processing function.

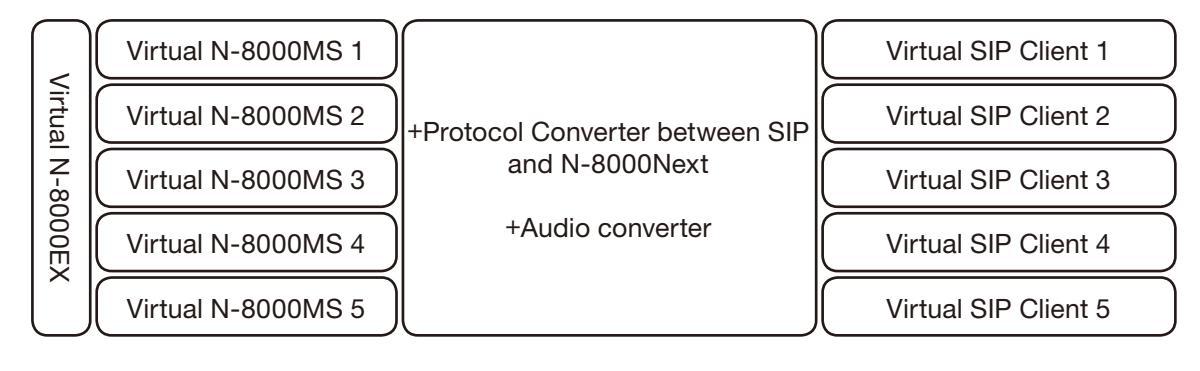

## **3. SIP GATEWAY FUNCTIONS**

- ⓐ There is a function of converting from SIP protocol to N-8000 and vice versa.
- (b) There are 5 speech paths between SIP telephone system and N-8000.
- $\odot$  SIP Gateway converts from SIP audio to N-8000 audio, and vice versa.
- (d) N-8000 station is connected to SIP telephone via N-8000 virtual station in a SIP Gateway.
- (e) SIP telephone is connected to N-8000 station via virtual SIP Client station in a SIP Gateway.
- (f) SIP telephone makes a station paging to N-8000 system with additional dials.
- (B) SIP telephone makes contact output control of N-8640/50DS as known "Door Remote Control" function.

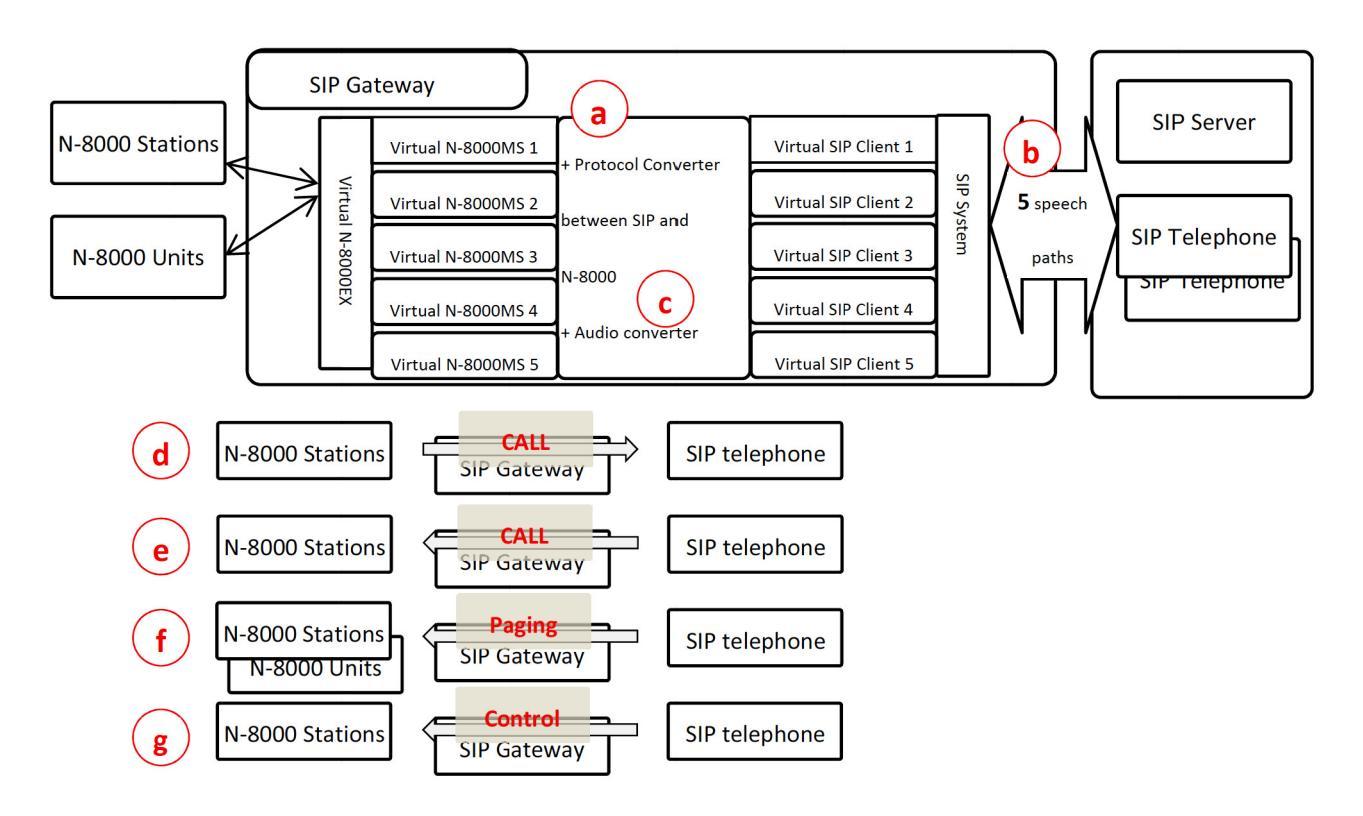

#### 3.1. Details of functions

Functions of (a) and (b) are skipped.

#### 3.1.1. $\bigcirc$ Audio conversion

A SIP Gateway converts audio from N-8000 to SIP telephone and vice versa. Both sides have a different sampling frequency and audio codec.

- N-8000 16 kHz, 8 kHz/ G.722
- SIP system 8 kHz/ G.711 u-law

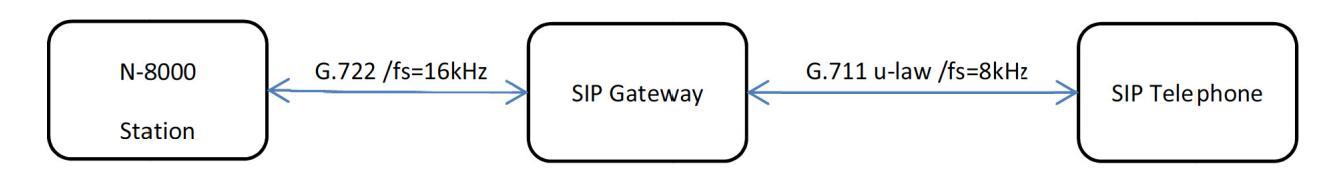

#### 3.1.2. $\bigcirc$ Call from N-8000 to SIP

By an example, its function is explained below.

#### [System example]

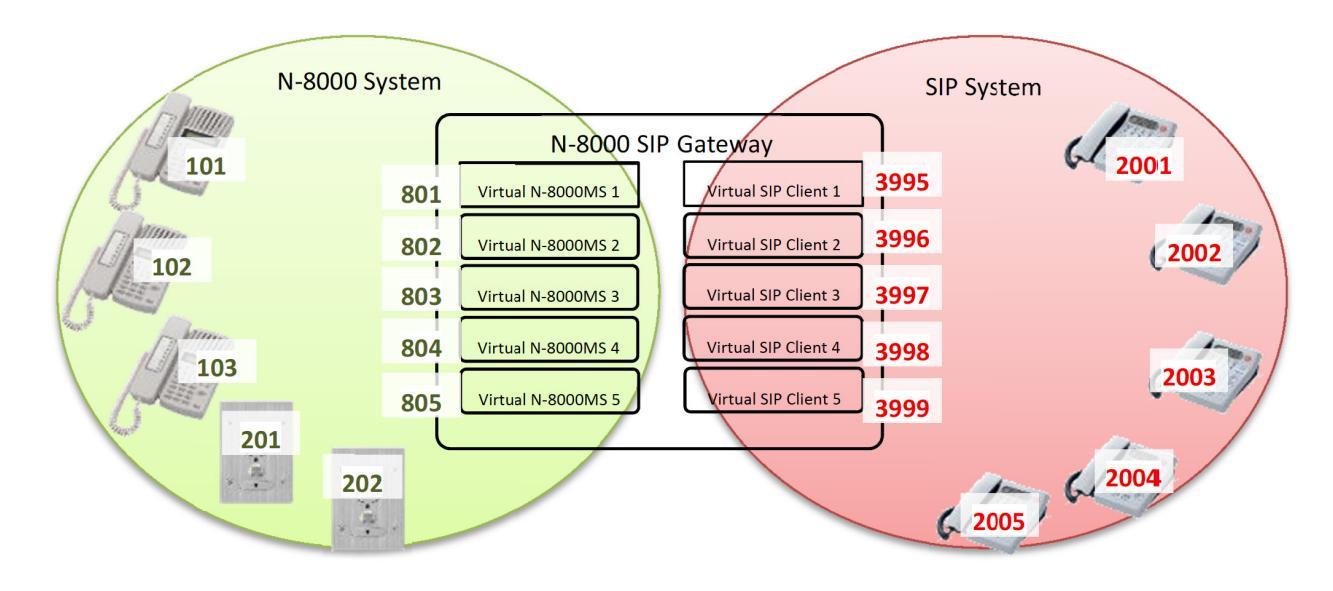

#### [Setting concept]

- When N-8000 calls 801, virtual SIP client 1 has a setting to call to 2001. → Automatically transfer to 2001.
- When N-8000MS(102) calls 805, virtual SIP client 5 has a setting to call to 2005, within a selected time (0 to 5 seconds), N-8600MS dials 2004, then talk.

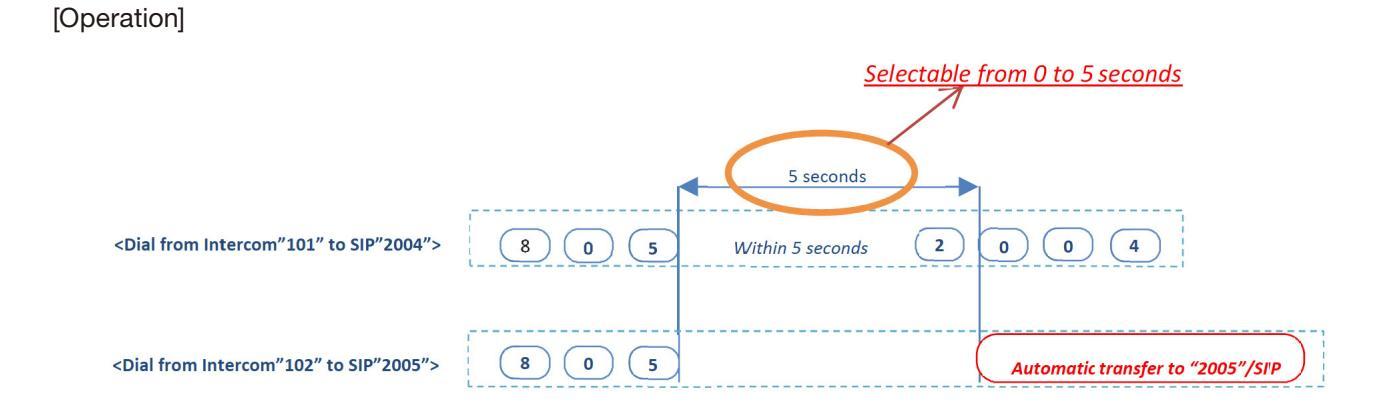

#### Tip

This "additional dial" function is only for N-8600MS with a special firmware. (The firmware is in a CD.)

#### 3.1.3. (e) Call from SIP to N-8000

By an example, its function is explained below.

#### [System example]

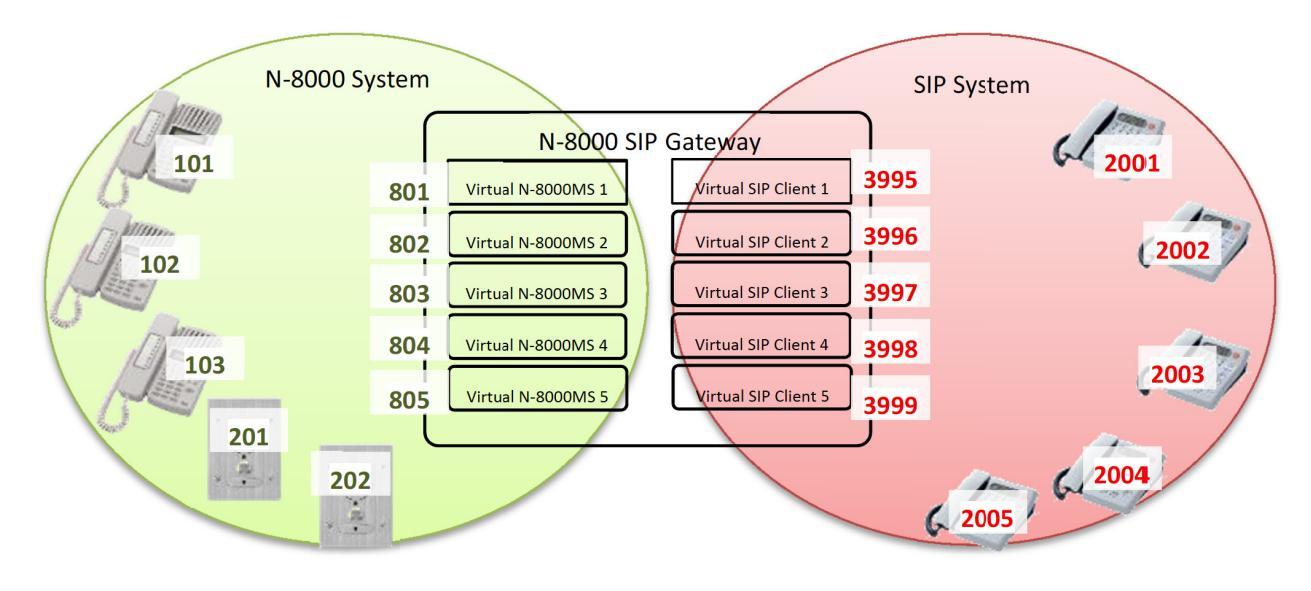

#### [Setting concept]

When SIP telephone calls 3995, virtual N-8000MS 1 has a setting of calling 101.

- → SIP telephone and N-8000 101 starts to talk.
- When SIP telephone calls 3999, virtual N-8000MS 5 has a setting of calling 202, Within a selected time (0 to 5 seconds), SIP telephone dials 103, then talk.

#### [Operation]

|                                                         |                          | Selectable from 0 to 5 seconds     |
|---------------------------------------------------------|--------------------------|------------------------------------|
|                                                         | 5 seconds                | $\rightarrow$                      |
| <dial from="" n-8000"103"="" sip"2004"="" to=""></dial> | 3 9 9 9 Within 5 seconds | 1 0 3                              |
|                                                         |                          |                                    |
| <dial from="" n-8000"2"="" sip"2004"="" to=""></dial>   | 3999                     | Automatic transfer to "202"/N-8000 |

#### 3.1.4. (f) Paging function

Paging from SIP telephone to N-8000 system.

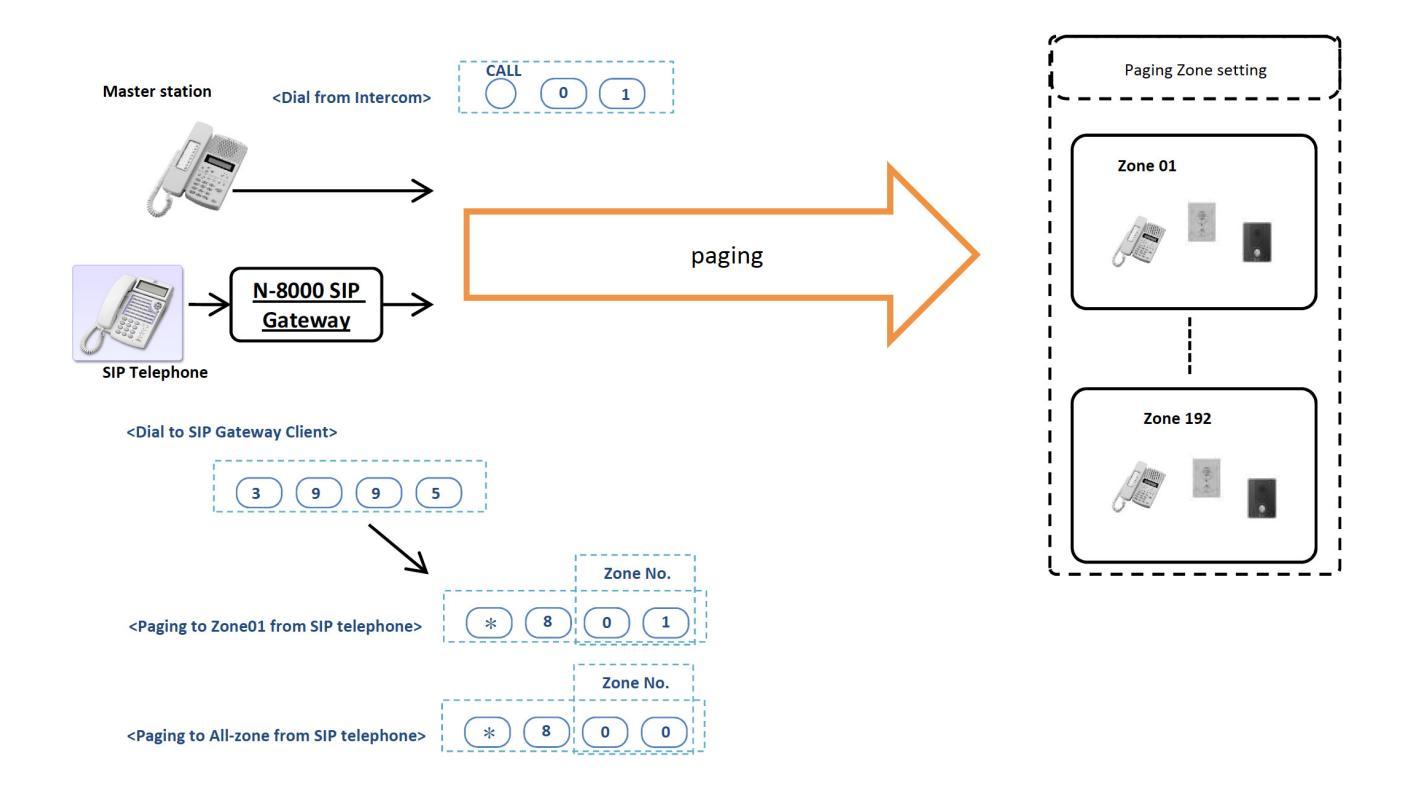

#### 3.1.5. (g) Control functions

Door remote control from SIP telephone for Door stations.

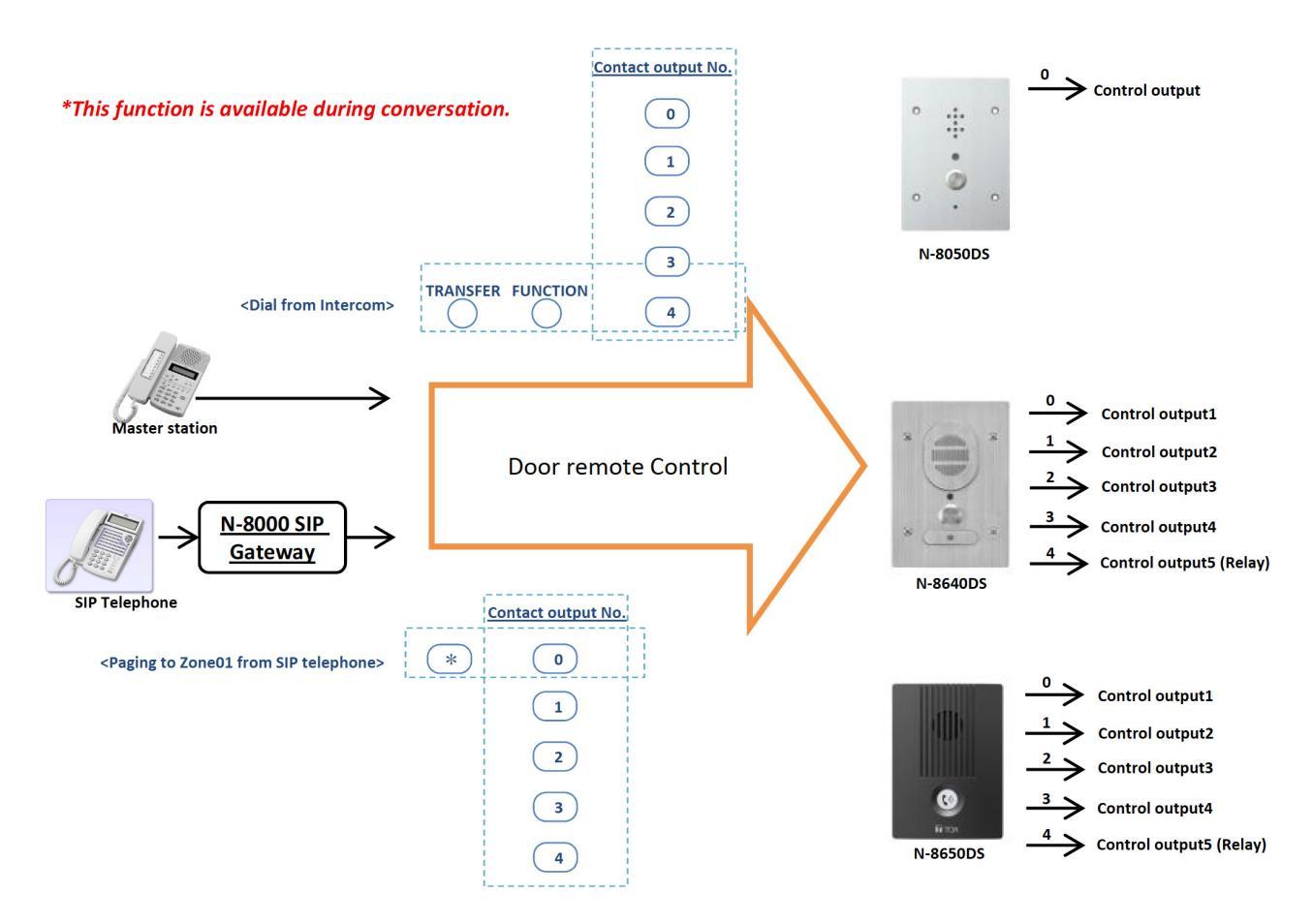

## **Chapter 3**

**Settings** 

## **1. SETTINGS**

#### 1.1. Setting image for N-8000 side and SIP telephone side, and a main of SIP Gateway

There are 3 steps of setting which are setting of N-8000 system, setting of SIP system, and setting of SIP gateway.

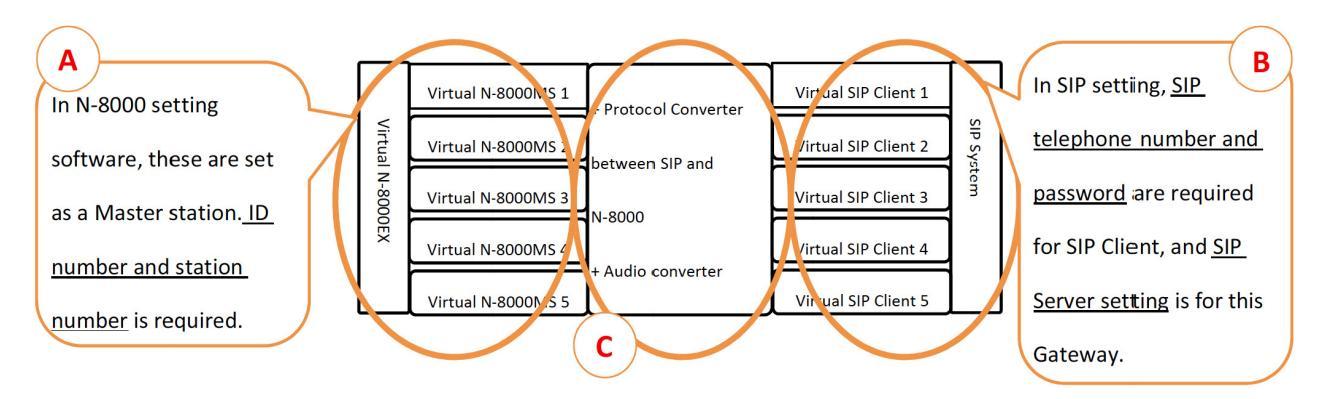

### 1.2. (A) Setting of N-8000 system

This N-8000 SIP Gateway is to be set as a N-8000EX and 5 N-8000MS, virtually. The following is an example of a setting for SIP Gateway.

| M-8000 Software                                | A                       |                     | 1 100 mar         |                                                          |                                                                    |               |                  |                                                        |
|------------------------------------------------|-------------------------|---------------------|-------------------|----------------------------------------------------------|--------------------------------------------------------------------|---------------|------------------|--------------------------------------------------------|
| <u>File</u> <u>C</u> onfiguration <u>H</u> elp |                         |                     |                   |                                                          |                                                                    |               |                  |                                                        |
| General Exchange Multi Interface Sub-stati     | ion Interface   IP Stat | tion Station C      | C/O Interface   T | elephone Ir                                              | nterface Auc                                                       | dio Interface | Direct Selec     | t Gateway Paging Group                                 |
| Equipment Content<br>Registration              |                         |                     |                   |                                                          | Total n                                                            | umber of ea   | uipments con     | nected to network : 3/192                              |
| Station Table Exchange :                       |                         |                     |                   |                                                          |                                                                    |               |                  |                                                        |
| Network N-8000EX 1                             | N-8010EX 0              |                     |                   |                                                          |                                                                    |               |                  |                                                        |
| Registration IP Station :                      |                         |                     |                   |                                                          |                                                                    |               |                  |                                                        |
| Multicast Registration N-8500MS 0              | N-8510/5MS 0            | N-8600MS            | 2 N-861           | .6MS                                                     | 0 N-8610F                                                          | RM 0          | N-8540DS         | 0 N-8640/50DS 0                                        |
| System Settings Interface :                    |                         |                     |                   |                                                          |                                                                    |               |                  |                                                        |
| Gateway Settings N-8000RS 0                    | N-8010RS 0              | N-8400RS            | 0                 |                                                          |                                                                    |               |                  |                                                        |
| N-8000CO 0                                     | N-8000AL 0              | N-8000AF            | 0 N-800           | IMI <mark>This</mark>                                    | is for                                                             | SIP Gat       | teway.           | IP address is set for an IP                            |
|                                                |                         |                     |                   |                                                          |                                                                    |               | Star             | ting Equipment Number 4                                |
| Connected to : Enter th                        | e set value to the err  | uinment Value s     | et to the Tree    | add                                                      | ress of                                                            | PC wh         | <u>ich is ir</u> | nstalled N-8000 SIP Gateway.                           |
| equipmo                                        | ent cannot be change    | d here.             | scan              | result                                                   |                                                                    |               |                  |                                                        |
| Equipment No. E                                | quipment name Mod       |                     | ies Web Port      | + WAN TO 4                                               | Address WAN                                                        | Web Port      |                  |                                                        |
|                                                | -8600MS                 | 500MC 102 168       | 1 100 80          |                                                          | nucles that                                                        | ( neb Port    |                  |                                                        |
|                                                | -8000EX N-80            | 000EX 192.168.      | 1.11 80           |                                                          |                                                                    |               |                  |                                                        |
| 3                                              | -8000MS                 | 000MB 192.108.      | 1.101 80          |                                                          |                                                                    |               |                  |                                                        |
|                                                |                         |                     |                   |                                                          |                                                                    |               |                  |                                                        |
| P. N-1                                         | 8000 Software           |                     |                   |                                                          |                                                                    |               |                  |                                                        |
| Eile                                           | Ele Configuration Help  |                     |                   |                                                          |                                                                    |               |                  |                                                        |
| Gene                                           | eral Exchange Multi     | Interface Sub-st    | tation Interface  | IP Station                                               | Station C/O                                                        | Interface Te  | lephone Inter    | ace Audio Interface Direct Select Gateway Paging Group |
| Equ                                            | ipment Registration St  | tation No. digits : | Collectiv         | ve Setup                                                 |                                                                    |               |                  | These are also for SIP Gateway.                        |
| Delete Checked                                 | Station Table           | Equipment No.       | Equipment name    | Line No. T                                               | ype                                                                | Station No.   | Station name     |                                                        |
|                                                | Communication           | 1                   | N-8600MS          |                                                          | I-8600MS -                                                         | 102           | N-8600MS         | Station numbers for them are                           |
| M                                              | Registration            | 2                   | N-8000EX          | 1 N                                                      | -8000MS -                                                          | 201           |                  |                                                        |
| Mu                                             | System Settings         |                     |                   | 2 N                                                      | -8000MS -                                                          | 202           | K                | kinds of "access code".                                |
|                                                | Gateway Settings        |                     |                   | 3 N                                                      | -8000MS -                                                          | 203           |                  | inter of access code i                                 |
|                                                |                         |                     |                   | 4 N                                                      | -8000MS +                                                          | 204           |                  | When N-8000 station wants to                           |
|                                                |                         |                     |                   | 5                                                        | 8000MS •                                                           | 205           |                  | when he bood station wants to                          |
|                                                |                         |                     |                   | 6                                                        | •                                                                  |               |                  | connect to SIP system, these                           |
|                                                |                         |                     |                   | 8                                                        |                                                                    |               |                  |                                                        |
|                                                |                         |                     |                   | 9                                                        |                                                                    |               |                  | station numbers can be dialed.                         |
|                                                |                         |                     |                   |                                                          |                                                                    |               |                  |                                                        |
|                                                |                         |                     |                   | 10                                                       | •                                                                  |               |                  |                                                        |
|                                                |                         |                     |                   | 10                                                       | •                                                                  |               |                  |                                                        |
|                                                |                         |                     |                   | 10<br>11<br>12                                           | •                                                                  |               |                  |                                                        |
|                                                |                         |                     |                   | 10<br>11<br>12<br>13                                     | •<br>•<br>•                                                        |               |                  |                                                        |
|                                                |                         |                     |                   | 10<br>11<br>12<br>13<br>14                               | •<br>•<br>•                                                        |               |                  |                                                        |
|                                                |                         |                     |                   | 10<br>11<br>12<br>13<br>14<br>15                         | •<br>•<br>•<br>•                                                   |               |                  |                                                        |
|                                                |                         |                     |                   | 10<br>11<br>12<br>13<br>14<br>15<br>16                   | -<br>-<br>-<br>-<br>-<br>-                                         |               |                  |                                                        |
|                                                |                         | 3                   | N-8600MS          | 10<br>11<br>12<br>13<br>14<br>15<br>16<br>16<br>1<br>1 N | •<br>•<br>•<br>•<br>•<br>•<br>•<br>•<br>•<br>•<br>•<br>•<br>•<br>• | 101           | N-8600MS         |                                                        |

**Note:** This Equipment No. of virtual N-8000EX is used for the setting of SIP Gateway.

#### **1.3.** Preparation for B and C

The following is a window of SIP Gateway.

| 🔒 SIPGatev          | way          |                |                |                 |                      |
|---------------------|--------------|----------------|----------------|-----------------|----------------------|
| File Help<br>SipGat | tewaySetting | B              |                | SIP Gateway     |                      |
| SipClie             | entSetting   | C DOO Term No. | SIP Client No. | N8000 Term S    | tatus<br>Term Status |
| 1                   | Idle         | poorteniirite  | p              | 1               | Įdle                 |
| 2                   | Idle         | D              | D              | 2               | Idle                 |
| 3                   | Idle         | ρ              | p              | 3               | Idle                 |
| 4                   | Idle         | o              | p              | 4               | Idle                 |
| 5                   | Idle         | 0              | 0              | 5               | Idle                 |
| 6                   | Idle         | 0              | o              | SIP Client Stat | us                   |
| 7                   | Idle         | 0              | o              | Client No       | Client Status        |
| 8                   | Idle         | 0              | 0              | 1               | Not Connect          |
| 9                   | Idle         | ρ              | p              | 2               | Not Connect          |
| 10                  | Idle         | p              | p              | 3               | Not Connect          |
|                     |              |                |                | 4               | Not Connect          |
|                     |              |                |                | 5               | Not Connect          |
|                     |              |                |                |                 | Exit                 |

Settings are by a clicking File, there are menu of B: "SipClientSetting" and C: "SipGatewaySetting."

#### 1.4. Preparation for SIP Client setting

Connecting to SIP system, the following info. is needed.

| No. | Item                             | Comment                                                 |  |  |
|-----|----------------------------------|---------------------------------------------------------|--|--|
| 1   | IP address of SIP Server         | -                                                       |  |  |
| 2   | SIP Port of SIP Server           | Default is "5060"                                       |  |  |
| 3   | Extension number for SIP Clients | SIP Gateway can have 5 SIP Clients                      |  |  |
| 4   | SIP device profile               | Password requirement, and a method of Authentication ca |  |  |
|     |                                  | be set.                                                 |  |  |

Registration command to a SIP server is executed right after starting this software up, and by every 140 seconds.

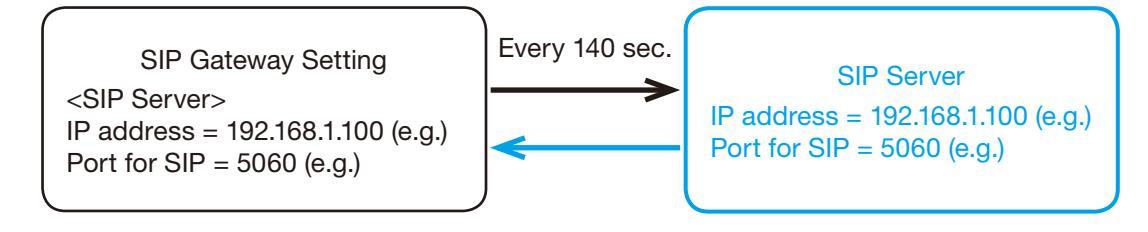

#### 1.5. <sup>B</sup> SIP Client Setting

Here is for all about SIP system.

- Step 1. Setting for SIP Server. The port number with 5060 is a default of SIP protocol.
- Step 2. SIP virtual Client telephone number which is registered to SIP server.
- **Step 3.** A password for a SIP virtual Client for an authentication.
- Step 4. Settings of IP address and RTP port for each virtual SIP client.

| SIPClient Setting  | Contraction of the second second seco | × |
|--------------------|----------------------------------------------------------------------------------------------------|---|
| SIP Server Setting | (1)                                                                                                    |   |
| IP Address         | <u>192</u> . 168 . 11 . 200                                                                                                    |   |
| Port No            | 5060                                                                                                    |   |
| SIP Client Setting |                                                                                                    |   |
| No Phone warber    | Password 3 SIP Client IP Address RTP Rear Port No                                                                                                    |   |
| 1 201              | ••••• 192 . 168 . 11 . 102 4001                                                                                                    |   |
| 2 202              | •••••• 192 . 168 . 11 . 102 4002                                                                                                    |   |
| 3 203              | •••••• 192 . 168 . 11 . 102 4003                                                                                                    |   |
| 4 204              | 192         168         11         102         4004                                                                                                    |   |
| 203                | •••••• 192 168 . 11 . 102 4095                                                                                                    |   |
|                    | Save Cancel                                                                                                    |   |
|                    |                                                                                                    |   |
|                    |                                                                                                    |   |

#### 1.6. <sup>(C)</sup> SIP Gateway Setting

- Step 5. A location of N-8000 setting file which is <system name>.pi8 file.
- Step 6. Waiting time for specific dialing from N-8000 or SIP telephone. After this time, SIP Gateway connects automatically to a certain station which is set in 4 for calling from N-8000, or in 5 for calling from SIP telephone.
- **Step 7.** N-8000 equipment number, these should be matched to a setting of N-8000Next setting file selected in 1.
- **Step 8.** Connecting N-8000 number which is called from SIP telephone side. Each virtual SIP Client has an individual target of N-8000 station.
- **Step 9.** Connecting SIP telephone number which is called from N-8000 side. Each virtual N-8000 station has an individual target of SIP telephone.

| SIPGateway Setting                                                                                                    | X                                                                                                    |
|----------------------------------------------------------------------------------------------------|----------------------------------------------------------------------------------------------------|
| N-2000 Setting File Name C:¥ProgramData¥TOA¥N-8 Brow<br>N-8000 Term Setting                                                                                                    | s 5<br>SIP Client Setting                                                                                   |
| No     Equipment No     Line No     Transfer Number       1     3     7     1     101     8       2     3     2     102       3     3     3     103       4     3     4     201       5     3     5     202 | No     Transfer Number       1     2001       2     2002       3     2003       2     2004       5     2005 |
|                                                                                                    | Save Cancel                                                                                                 |

#### 1.7. Setting example of N-8000 SIP Gateway

The following is an example of a setting that N-8000's call to SIP.

#### [System example]

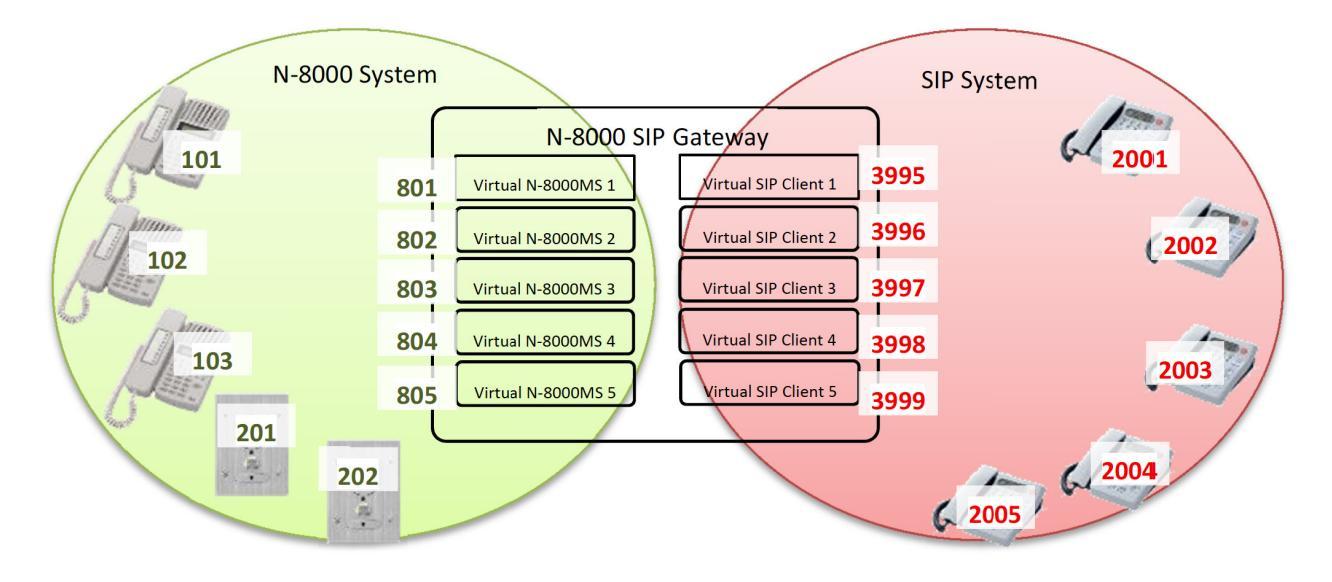

#### [Setting example]

When N-8000 side calls 801, N-8000 SIP Gateway connects to 2001 and 3 speech paths are prepared for this function, and when N-8000 side calls 804, N-8000 SIP Gateway connects to 2005 and 2 speech paths are prepared for this function.

| N-8000 station | N-8000 setting content     | Setting of N-8000 SIP Gateway                      |
|----------------|----------------------------|----------------------------------------------------|
| 801            | 802 is for "Group-hunting" | virtual SIP client 1 has 2001 in SipGatewaySetting |
| 802            | 803 is for "Group-hunting" | virtual SIP client 2 has 2001 in SipGatewaySetting |
| 803            |                            | virtual SIP client 3 has 2001 in SipGatewaySetting |
| 804            | 805 is for "Group-hunting" | virtual SIP client 4 has 2005 in SipGatewaySetting |
| 805            |                            | virtual SIP client 5 has 2005 in SipGatewaySetting |

When SIP telephone calls 3995, N-8000 SIP Gateway connects to 101 and 2 speech paths are prepared for this function, and when SIP telephone calls 3997, N-8000 SIP Gateway connects to 102 and 2 speech paths are prepared for this function, and when SIP telephone calls 3999, N-8000 SIP Gateway connects to 103.

| SIP extension | SIP client setting content  | Setting of N-8000 SIP Gateway                   |
|---------------|-----------------------------|-------------------------------------------------|
| 3995          | 3996 is for "Busy transfer" | virtual N-8000MS 1 has 101 in SipGatewaySetting |
| 3996          |                             | virtual N-8000MS 2 has 101 in SipGatewaySetting |
| 3997          | 3998 is for "Busy transfer" | virtual N-8000MS 3 has 102 in SipGatewaySetting |
| 3998          |                             | virtual N-8000MS 4 has 102 in SipGatewaySetting |
| 3999          |                             | virtual N-8000MS 5 has 103 in SipGatewaySetting |

[Example of N-8000 Setting software, N-8000 SIP Gateway software]

In the N-8000 Setting software, N-8000 SIP Gateway is set as N-8000EX. IP address and port is for a PC that N-8000 SIP gateway software is installed.

**Note:** In the later step, equipment No. will be used.

| N-8000 Software                            |                   |                                |                               |                     |                  |             | -                  | -            | -             | - • ×           |
|--------------------------------------------|-------------------|--------------------------------|-------------------------------|---------------------|------------------|-------------|--------------------|--------------|---------------|-----------------|
| <u>File</u> <u>Configuration</u> <u>He</u> | elp               |                                |                               |                     |                  |             |                    |              |               |                 |
| C/O Interface                              | Telephone I       | Interface                      | Audio                         | o Interfa           | ce C             | irect Selec | t (                | Gateway      | Paging        | Group           |
| General                                    | Exchange          |                                | Multi Interf                  | ace                 | Sub              | -station In | terface            | IP S         | tation        | Station         |
| Equipment<br>Registration                  | Content           |                                |                               |                     |                  | Total n     | umber of equ       | ipments conn | ected to netw | ork : 6 / 192 - |
| Station Table                              | Exchange :        |                                |                               |                     |                  |             |                    |              |               |                 |
| Network                                    | N-8000EX          | 1 N-80                         | 10EX                          | 0                   |                  |             |                    |              |               |                 |
| Registration                               | IP Station :      |                                |                               |                     |                  |             |                    |              |               |                 |
| Multicast Registration                     | N-8500MS          | 0 N-85                         | 10/5MS                        | 0 N-                | 8600MS           | 3 N-861     | омз о              | N-8616MS     | 0 N-          | 8610RM 0 ≡      |
| System Settings                            | N-8540DS          | 0 N-86                         | 40/50DS                       | 2                   |                  |             |                    |              |               |                 |
| Gateway Settings                           | Interface :       |                                |                               |                     |                  |             |                    |              |               |                 |
|                                            | N-8000RS          | 0 N-80                         | 10RS                          | 0 N-8               | 400RS            | )           |                    |              |               |                 |
|                                            | N-8000CO          | 0 N-80                         | 00AL                          | 0 N-8               | 000AF            | N-8000      | 0 IMO              | N-8000DI     | 0 SX-         | 200IP 0         |
|                                            | Connected to : En | nter the set v<br>quipment can | alue to the e<br>not be chang | quipmer<br>ged here | nt. Value set to | the Impo    | ort from<br>result |              |               |                 |
|                                            | Equipment I       | No. Equipme                    | nt name Mo                    | odel                | IP Address       | Web Port    | WAN IP Add         | ress WAN We  | eb Port       |                 |
|                                            | 1                 | N-8600M                        | S N-                          | 8600MS              | 10.5.111.102     | 80          |                    |              |               |                 |
|                                            | 2                 | N-8640D                        | S N-                          | 8640DS              | 10.5.111.103     | 80          |                    |              |               |                 |
|                                            | 3                 | N-8000E                        | X N-                          | 8000EX              | 10.5.111.100     | 80          |                    |              |               |                 |
|                                            | 4                 | N-86400                        | S N-                          | 8640DS              | 192.168.1.1      | 80          |                    |              |               |                 |
|                                            | 6                 | N-8600M                        | IS N-I                        | 8600MS              | 192.168.1.1      | 80          |                    |              |               |                 |
|                                            |                   |                                |                               |                     |                  |             |                    |              |               |                 |
|                                            |                   |                                |                               |                     |                  |             |                    |              |               |                 |
|                                            | Delete Checked B  | Equipments                     |                               |                     |                  |             |                    |              |               |                 |
|                                            | <u></u>           |                                |                               |                     |                  |             |                    |              |               |                 |

The next is setting for virtual N-8000MS. Line 1 to 5 are used for N-8000 SIP Gateway, 801 to 805 are set according to this example.

| N-8000 Software                      |                    |               |               |         | -                    | -            | -        |        | - • ×   |
|--------------------------------------|--------------------|---------------|---------------|---------|----------------------|--------------|----------|--------|---------|
| <u>File</u> Configuration <u>H</u> e | lp                 |               |               |         |                      |              |          |        |         |
| C/O Interface                        | Telephone Int      | erface        | Audio Interfa | ce      | Direct Select        | Ga           | teway    | Paging | Group   |
| General                              | Exchange           | Mult          | i Interface   |         | Sub-station Int      | erface       | IP St    | tation | Station |
| Equipment Registration               | Station No. digits | : 3 🔹 Collec  | tive Setup    |         |                      |              |          |        |         |
| Station Table                        |                    |               |               |         | <b>C</b> 1-11-11-11- | <b>C</b> 1   |          |        |         |
| Network                              | Equipment No.      | Equipment nam | e Line No. Ty | ype     | Station No.          | Station name |          |        |         |
| Communication                        | 1                  | N-8600M       | S I N         | -8600MS | 101                  | N-8600MS     |          |        |         |
| Multicast Registration               | 2                  | N-8640D       | S 1 N         | -864005 | 201                  | N-8640DS     |          |        |         |
| System Settings                      | - 3                | N-8000E       | X 1 N         | -8000MS | 801                  | SIPGW1       |          |        |         |
| Gateway Settings                     |                    |               | 2 N           | -8000MS | 802                  | STPGW2       | <u> </u> |        |         |
|                                      |                    |               | 3 N           | -8000MS | 803                  | SI GW3       |          |        |         |
|                                      |                    |               | 4 N           | -8000MS | 804                  | STPGW4       |          |        |         |
|                                      |                    |               |               | -8000MS | 805                  | SIPGW5       |          |        |         |
|                                      | -                  |               | 6             |         |                      |              |          |        |         |
|                                      | -                  |               | 7             |         |                      |              | +        |        | E       |
|                                      |                    |               | -             |         | •                    |              | <u> </u> |        |         |
|                                      |                    |               | •             |         | •                    |              | L        |        |         |
|                                      |                    |               | 9             |         | •                    |              |          |        |         |
|                                      |                    |               | 10            |         | •                    |              |          |        |         |
|                                      |                    |               | 11            |         | •                    |              |          |        |         |
|                                      |                    |               | 12            |         | •                    |              |          |        |         |
|                                      |                    |               | 13            |         | •                    |              |          |        |         |
|                                      |                    |               | 14            |         | •                    |              | 1        |        |         |
|                                      |                    |               | 15            |         | •                    |              |          |        |         |
|                                      |                    |               | 16            |         | -                    |              |          |        |         |
|                                      |                    |               |               |         |                      |              |          |        | ·       |

This is for the function that calling to 801 in the N-8000 system has 3 speech paths that goes to 2001 in SIP system.

The following example is a setting for 801 to add 802 in the box of "Group hunting to."

Additionally a setting for 802 is needed to transfer to 803. While 804 in the N-8000 system connecting to 2005 in SIP system needs 2 speech paths, then a setting for 804 needs to have 805 in the box of "Group hunting to."

| configuration                                                                                                    | Heib                                                                                                    |              |                                                                                                    |                                                                                                    |                                                                                                    |                                                                                                    |           |
|----------------------------------------------------------------------------------------------------|----------------------------------------------------------------------------------------------------|--------------|----------------------------------------------------------------------------------------------------|----------------------------------------------------------------------------------------------------|----------------------------------------------------------------------------------------------------|----------------------------------------------------------------------------------------------------|-----------|
| C/O Interface                                                                                                    | Telephone Interfac                                                                                                    | ce Audio     | Interface                                                                                                    | Direct Select                                                                                                    | Gateway                                                                                                    | Paging                                                                                                    | Group     |
| General                                                                                                    | Exchange                                                                                                    | Multi Interf | ace                                                                                                    | Sub-station Interface                                                                                                    | IP S                                                                                                    | tation                                                                                                    | Station   |
| General<br>tation Selection<br>change No. : 3<br>ation No. : 80<br>unction Settings<br>Speed Dialing<br>Scan Monitor | Exchange  Exchange name  Exchange name  Exchange name  Incoming call mode  Automatic connection  Continuous call  Level  Microphone sensitivity : Speaker output : Call volume : Group call (max. 15) Station No. : | Multi Interf | Priority call<br>Priority call<br>Priority Lev<br>BGM<br>Receives<br>Door remot<br>MI/DI/AF e<br>Contact oul<br>Calling stati<br>Control out<br>MI/DI/A<br>Contact<br>Called stati | Sub-station Interface Line No. : 1   el : 1   BGM BGM input :   e quipment No. :   F equipment No. :   F equipment No. :   on's No. :   versation | Audio Trigg Access t Access t Call ma Call ma | er<br>to audio trigger<br>to audio trigger<br>tester () Monitor<br>e contact<br>No Contact N<br>() Audio<br>evel) : 5 +<br>: 5 +<br>udio) : 5 +<br>: 5 +<br>ntrol input<br>on mode | Station   |
|                                                                                                    | Calls transferred to                                                                                                    |              | Recording                                                                                                    | AF No. :                                                                                                    |                                                                                                    | on mode                                                                                                    |           |
|                                                                                                    | Call forwarding to                                                                                                    | :            | Speaker sel                                                                                                    | ection                                                                                                    | Call Activa                                                                                                    | ation - push 3 tin                                                                                                    | nes       |
|                                                                                                    | Group hunting t                                                                                                    | ing to :     |                                                                                                    |                                                                                                    | Access to                                                                                                    | priority call oper                                                                                                    | ation     |
|                                                                                                    | Absence transfer to                                                                                                    | . 802        | User Access                                                                                                    | Code                                                                                                    |                                                                                                    | emergency call                                                                                                    | operation |
|                                                                                                    | Absence didfisier to                                                                                                    |              | - A attache                                                                                                    |                                                                                                    |                                                                                                    | chick geney can t                                                                                                    | speration |

After all setting, a setting file shall be exported. As shown below.

| N-8000 Software                                                                                                    |                                                          |                        | - C.                                                                                                    |                          |                       |                                                                                                    | -     |                                  |                                   |                                          |                                          |
|----------------------------------------------------------------------------------------------------|----------------------------------------------------------|------------------------|----------------------------------------------------------------------------------------------------|--------------------------|-----------------------|----------------------------------------------------------------------------------------------------|-------|----------------------------------|-----------------------------------|------------------------------------------|------------------------------------------|
| e Configuration Help                                                                                                    |                                                          |                        |                                                                                                    |                          |                       |                                                                                                    |       |                                  |                                   |                                          |                                          |
| Upload                                                                                                    |                                                          | face                   | Audio                                                                                                    | Interface                | Direct Select         | Gate                                                                                                    | eway  | Paging                           |                                   | Group                                    |                                          |
| Download                                                                                                    |                                                          |                        | ulti Interfa                                                                                                    | ce                       | Sub-station Interface |                                                                                                    | IP St | ation                            | Sta                               | tion                                     |                                          |
| Sta <u>E</u> xport<br>tat <u>Export</u>                                                                                                    | n Check                                                  | me : 1-8<br>: SIPC     | 000EX<br>GW1                                                                                                    | • L                      | ine No. : 1 🔹         |                                                                                                    |       |                                  |                                   |                                          |                                          |
| Function Settings<br>Speed Dialing<br>Scan Monitor<br>Incoming call mode<br>Automatic connection<br>Continuous call<br>With call to<br>Level<br>Microphone sensitivity : 2 •<br>Speaker output : 3 •<br>Call volume : 3 •<br>Group call (max. 15)<br>Station No. : |                                                          | call tone<br>call tone | Priority call Priority Level : 1  BGM Receives BGM BGM input :  Door remote MI/DI/AF equipment No. :  Calling station indication / CCTV control Control output : MI/DI/AF equipment No. : |                          |                       | Audio Trigger<br>Access to audio trigger<br>Mode<br>Call master Monitor<br>Remote contact<br>Equipment No Contact No. :<br>Trigger<br>Export<br> |       |                                  |                                   |                                          |                                          |
|                                                                                                    |                                                          |                        |                                                                                                    | Contact<br>Called static | output No. :          |                                                                                                    |       | IP Addre<br>10.5.111<br>10.5.111 | ess No<br>102 1<br>103 2<br>100 3 | Name<br>N-8600MS<br>N-8640DS<br>N-8000EX | Type<br>N-8600MS<br>N-8640DS<br>N-8000EX |
| Call                                                                                                    | s transferred to                                         |                        |                                                                                                    | Recording                | AF No. :              |                                                                                                    |       | 192.168.                         | 1.12 4                            | N-8640DS                                 | N-8640DS                                 |
| Tim<br>Gro<br>Abs                                                                                                    | e-based call forwa<br>up hunting to<br>sence transfer to | ording to :<br>:       | 802                                                                                                    | Speaker sele             | Code                  |                                                                                                    |       | 192.168.                         | 1.13 5<br>1.14 6                  | N-8600MS                                 | N-8600MS                                 |
|                                                                                                    |                                                          |                        |                                                                                                    | Activate                 | ada .                 |                                                                                                    |       |                                  |                                   | UN                                       | CANCE                                    |

The next step is a setting of N-8000 SIP Gateway.

N-8000 SIP Gateway uses a N-8000 Setting file that is <system\_name>.pi8. Then the equipment No. that is programmed in the N-8000 Setting software (in this example, it's 3). In the left with "Transfer Number" requires numbers that N-8000 SIP Gateway connects to N-8000 system side by a request from SIP system. The right box for "Transfer Number" is for SIP telephone number that N-8000 SIP Gateway connects by a request from N-8000 system. N-8000 system.

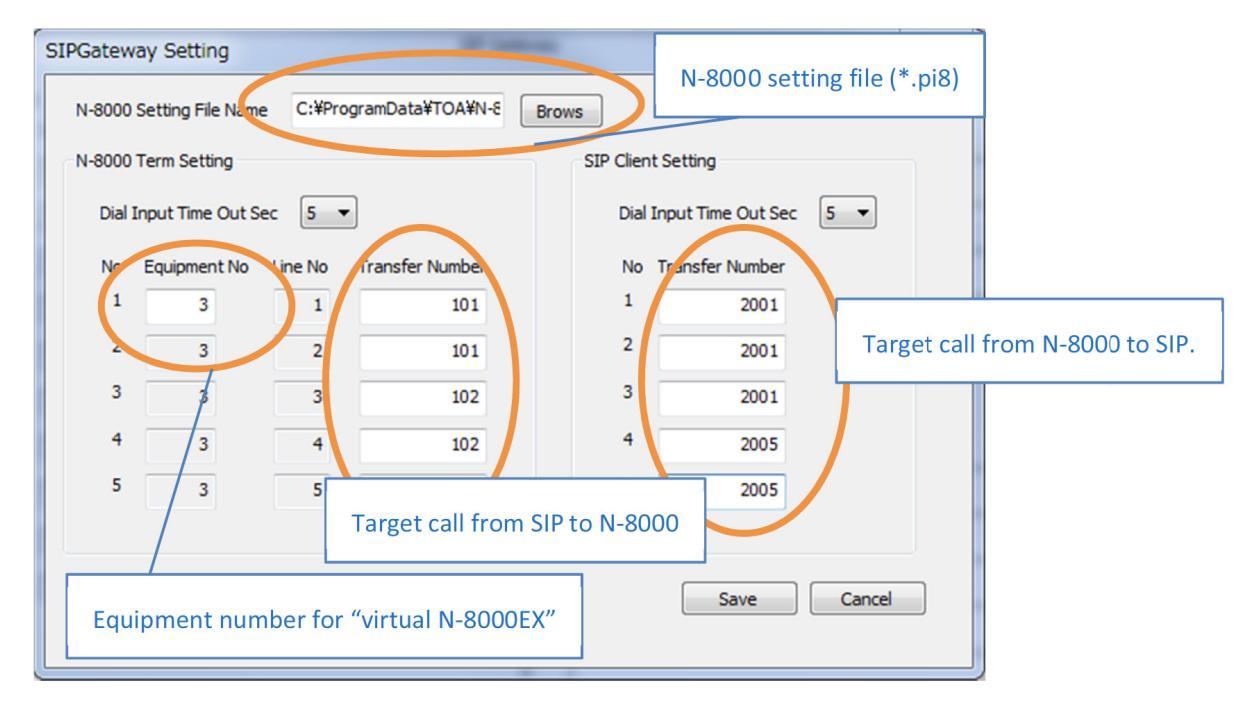

A setting of SIP server is also needed.

All SIP server has a different way for the setting, therefore the following is just basic setting contents.

- 5 SIP clients for N-8000 SIP Gateway shall be prepared. Extension numbers shall be 3995 to 3999 for this example.
- $\cdot\,$  Passwords for each extension numbers are set.

Finally SIP server setting is needed for N-8000 SIP Gateway setting. That can be done by selecting from a menu of "File/SipClientSetting."

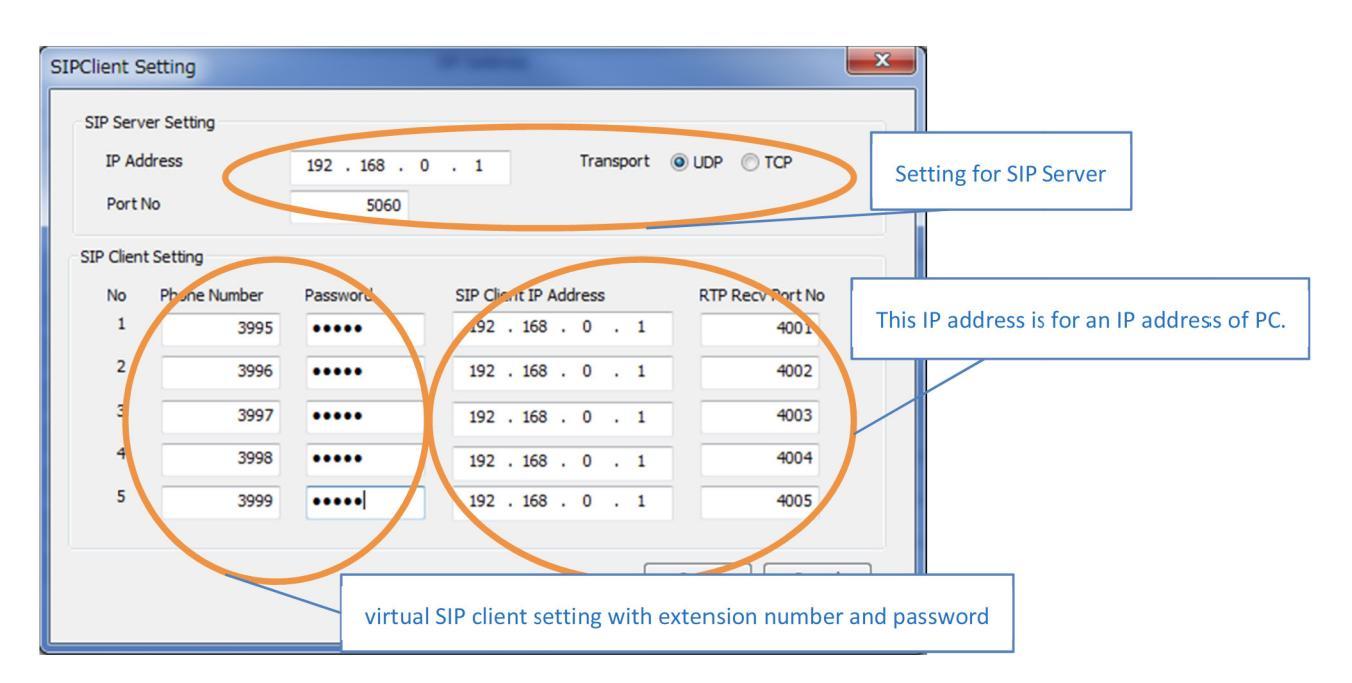

That's all.

## **Chapter 4**

Setting of SIP server

## **1. SETTING OF SIP SERVER**

What N-8000 SIP Gateway requires are as below;

- $\cdot\,$  Extension number (telephone number) for SIP clients.
- $\cdot$  Corresponding password for each extension number.

Additional setting like transferring function can be set by other settings.

#### **1.1. Setting for Asterisk**

Files for a basic setting are with sip.conf and extensions.conf.

Configuration idea with sip.conf ( for Extension number and password ) [general] context=default port=5060 bindaddr=0.0.0.0 language=ja musiconhold=default disallow=all allow=ulaw \* G.711/u-law setting must be set. ;allow=alaw ;allow=gsm ;allow=ilbc dtmfmode=rfc2833 \* RFC2833 must be set here for DTMF tone. \* This is a setting for "3995" to be added. [3995] type=friend defaultuser=3995 secret=pass \* Here is for a password. canreinvite=no host=dynamic dtmfmode=rfc2833 \*RFC2833 \* This is a setting for "3996" to be added. [3996] type=friend defaultuser=3996 secret=pass \* Here is for a password. canreinvite=no host=dynamic dtmfmode=rfc2833 \*RFC2833 Configuration idea with extensions.conf ( for a setting of process of SIP Server ) [default] section as below will be modified exten => 3995,1,Dial(SIP/3995,12) \*3995 means a station number that is set in sip.conf file. exten => 3995,2,Congestion exten => 3995,102,Busy exten => 3996,1,Dial(SIP/3996,12) \*3996 means a station number that is set in sip.conf file. exten => 3996,2,Congestion exten => 3996,102,Busy exten => 3997,1,Dial(SIP/3997,12) \*3997 means a station number that is set in sip.conf file. exten => 3997,2,Congestion exten => 3997,102,Busy 2 exten => \_.,1,Answer() exten => \_.,2,Wait(2) exten => \_.,3,Playback(pbx-invalid) exten => \_.,3,Congestion

#### 1.2. Setting for FreeSwitch

Files for a basic setting are with directory/default/\*\*\*\*(Extension number).xml and dialplan/default.xml. Configuration idea with (Extension number).xml (Extension number and password can be set in this file.)

Step 1. New user setting file is added.

That file like 3995.xml can be created by copying 1000.xml. The file is for one user.

Step 2. The new setting file is modified from a file made in the step 1.

e.x.) 1000.xml is copied and created 3995.xml to 3999.xml.

```
Modification idea for 3995.xml
<include>
       <user id="3995">
               <params>
                      <param name="password" value="$${default_password}"/>
                      <param name="vm-password" value="3995"/>
               </params>
               <variables>
                      <variable name="toll_allow" value="domestic,international,local"/>
                      <variable name="accountcode" value="3995"/>
                      <variable name="user_context" value="default"/>
                      <variable name="effective_caller_id_name" value="Extension 3995"/>
                      <variable name="effective_caller_id_number" value="3995"/>
                      <variable name="outbound_caller_id_name" value="$${outbound_caller_name}"/>
                      <variable name="outbound_caller_id_number" value="$${outbound_caller_id}"/>
                      <variable name="callgroup" value="techsupport"/>
               </variables>
```

</include>

</user>

| Item                       | Content                                        |
|----------------------------|------------------------------------------------|
| user_id                    | Extension number                               |
| vm-password                | Voicemail password                             |
| accountcode                | Authenticated extension number                 |
| effective_caller_id_name   | User name notified to the corresponding client |
| effective_caller_id_number | Number notified to the corresponding client    |

Configuration idea for dialplan/default.xml (5 clients for N-8000 SIP Gateway is added, and busy transferring function is added.)

#### e.x.)

<extension name="N8000SIP1 Extension"> \* For User1 (3995) <condition field="destination number" expression="^(3995)\$"> <action application="export" data="dialed\_extension=\$1"/> <action application="set" data="hangup\_after\_bridge=true"/> <action application="set" data="continue on fail=true"/> <action application="bridge" data="user/\${dialed\_extension}@\${domain\_name}"/> <action application="answer"/> <action application="transfer" data="3996"/> \* 3996 is a station number transferred from 3995 <action application="sleep" data="1000"/> <action application="bridge" data="loopback/app=voicemail:default \${domain\_name} \${dialed\_extension}"/> </condition> </extension> \* For User2 (3996) <extension name="N8000SIP2 Extension"> <condition field="destination\_number" expression="^(3996)\$">

÷

1

| Action   | Data                                          | Content                                                                                                    |
|----------|-----------------------------------------------|----------------------------------------------------------------------------------------------------|
|          | extension_name                                | Unique name for a dial plan.                                                                                                    |
|          | destination_number                            | User ID for a setting target. Multi-user ID can be set.                                                                                                    |
| set      | hangup_after_bridge                           | Whether the next dial plan is processed or not in case of "hung-up bridge status."                                                                               |
|          |                                               | true: Stop the current process.<br>false or no definition: Continue the current process.                                                                         |
| set      | continue_on_fail                              | Whether the next dial plan is processed or not in case of busy or off-line status on the receiving station.<br>true or error-code: Continue the current process. |
|          |                                               | false: Stop the current process.                                                                                                    |
| bridge   | user/\${dialed_extension}@\${domain_<br>name} | Receiving process.                                                                                                    |
| answer   |                                               | Answer to a call from others or session from others.                                                                                                    |
| transfer | From 3996 to 3999                             | In case that this client/user is occupied by any reasons, a client/user in this section is transferred from this client/user.                                    |
| sleep    | 1000                                          | This is a time of lasting dial plan's process.                                                                                                    |
| bridge   | loopback/app=voicemail:default                | In case of no call, the caller who made a call to this client/user will receive a voicemail.                                                                     |

#### 1.3. Setting of Cisco Call Manager

#### 1.3.1. Registration procedure of SIP Client into Cisco SIP Server

**Step 1.** Create a new profile with Digest Authentication for Telephone Security \*only the beginning.

| System - Call Routing - Media F | Resources 👻 Advanced Features 👻 Device 👻 Application 👻 User Management 👻 Bulk Administration 👻 Help 👻                                                                           |
|---------------------------------|----------------------------------------------------------------------------------------------------|
| Server                          |                                                                                                    |
| Cisco Unified CM                |                                                                                                    |
| Cisco Unified CM Group          |                                                                                                    |
| Phone NTP Reference             |                                                                                                    |
| Date/Time Group                 | Administration                                                                                                    |
| Presence Group                  |                                                                                                    |
| Region                          |                                                                                                    |
| Device Pool                     |                                                                                                    |
| Device Mobility                 | •                                                                                                    |
| DHCP                            | •                                                                                                    |
| LDAP                            | ▶ 1:17 AM                                                                                                    |
| Location                        |                                                                                                    |
| Physical Location               | 11C.                                                                                                    |
| SRST                            | res and is subject to United States and local country laws governing import, export, transfer and use. Delivery                                                                 |
| MLPP                            | <ul> <li>rters, exporters, distributors and users are responsible for compliance with U.S. and local country laws. By usin<br/>away return this product immediately.</li> </ul> |
| Enterprise Parameters           |                                                                                                    |
| Enterprise Phone Configuration  | cryptographic products may be found at our <u>Export Compliance Product Report</u> web site.                                                                                    |
| Service Parameters              | unications Manager please visit our <u>Unified Communications System Documentation</u> web site.                                                                                |
| Security                        | Certificate                                                                                                    |
| Application Server              | Phone Security Profile                                                                                                    |
| Licensing                       | SIP Trunk Security Profile                                                                                                    |
| Geolocation Configuration       | CUMA Server Security Profile Select a setting of "System/Security/Phone                                                                                                    |
| Geolocation Filter              | Security Profile"                                                                                                    |

| esources 👻 Advar | nced Features 👻  | Device 👻 App                                   | olication 👻 User Mana                                                                     | agement 👻 Bulk Administr                                                                                                    | ation 👻 Help 👻                                                                                                    |
|------------------|------------------|------------------------------------------------|-------------------------------------------------------------------------------------------|----------------------------------------------------------------------------------------------------|----------------------------------------------------------------------------------------------------|
| rofiles          |                  |                                                |                                                                                           |                                                                                                    |                                                                                                    |
|                  |                  |                                                |                                                                                           |                                                                                                    |                                                                                                    |
|                  |                  |                                                |                                                                                           |                                                                                                    |                                                                                                    |
| Name 🔻 b         | egins with 🔻     |                                                | Find                                                                                      | Clear Filter 🔂 🛥                                                                                                    | ]                                                                                                    |
|                  |                  | No ac                                          | tive query. Please enter                                                                  | your search criteria using th                                                                                                    | ne options above.                                                                                                    |
| Add a new pr     | ofile            |                                                |                                                                                           |                                                                                                    |                                                                                                    |
|                  | Advar<br>rofiles | Advanced Features   rofiles Name   begins with | esources  Advanced Features  Device  App rofiles Name begins with No ac Add a new profile | esources  Advanced Features  Device  Application  User Mana rofiles Name begins with Find No active query. Please enter Add a new profile | esources  Advanced Features  Device  Application  User Management  Bulk Administr rofiles  Name  begins with  No active query. Please enter your search criteria using th Add a new profile |

| Phone Security Profile Configuration                                                                                                  |                                             |
|----------------------------------------------------------------------------------------------------|---------------------------------------------|
| Next                                                                                                    |                                             |
| Status Status: Ready                                                                                                    | 1-3                                         |
| Select the type of device profile you would like to create<br>Phone Security Profile Type <sup>1</sup> Third-party SIP Device (Basic) | ▼                                           |
| - Next                                                                                                    | Select as shown in left, and go to the next |

| Phone Security Prof               | ile Configuration                              |                                                                                            |                                  |  |  |  |  |
|-----------------------------------|------------------------------------------------|--------------------------------------------------------------------------------------------|----------------------------------|--|--|--|--|
| Save                              |                                                |                                                                                            |                                  |  |  |  |  |
| -Status                           |                                                |                                                                                            |                                  |  |  |  |  |
| i Status: Ready                   |                                                |                                                                                            |                                  |  |  |  |  |
| -Phone Security Pro               | file Information ————                          |                                                                                            |                                  |  |  |  |  |
| Product Type:<br>Device Protocol: | Third-party SIP Device (Basic) 1-5             |                                                                                            |                                  |  |  |  |  |
| Name*                             | Third-party SIP Device Basic - Digest Required |                                                                                            |                                  |  |  |  |  |
| Description                       | Third-party SIP Device (Basic)                 | Third-party SIP Device (Basic) - Digest Required                                           |                                  |  |  |  |  |
| Nonce Validity Time*              | 600                                            |                                                                                            |                                  |  |  |  |  |
| Transport Type*                   | TCP+UDP                                        | <b>T</b>                                                                                   |                                  |  |  |  |  |
| 🖉 Enable Digest Aut               | hentication                                    | □ 1-6                                                                                      |                                  |  |  |  |  |
| -Parameters used in               | Phone                                          |                                                                                            |                                  |  |  |  |  |
| SIP Phone Port* 506               | 0                                              |                                                                                            |                                  |  |  |  |  |
| Save 1-7                          |                                                | Full fill boxes as shown in left, s<br>Digest Authentication" shall be<br>save the setting | pecially "Enabl<br>checked, then |  |  |  |  |

| System 👻        | Call Routing 👻      | Media Resources 👻           | Ad    | vanced Features 👻               | Device - Applic                                                       |
|-----------------|---------------------|-----------------------------|-------|---------------------------------|-----------------------------------------------------------------------|
| Find and        | AAR Group           |                             |       |                                 |                                                                       |
|                 | Dial Rules          |                             |       |                                 |                                                                       |
|                 | Route Filter        | 3                           |       | Delete Selected                 |                                                                       |
|                 | Route/Hunt          |                             |       |                                 |                                                                       |
| Status -        | SIP Route F         | Pattern                     |       |                                 |                                                                       |
| (i) 35 re       | Intercom            |                             |       |                                 |                                                                       |
|                 | Class of Co         | atrol                       |       |                                 |                                                                       |
| Director        | Client Matte        | ur Codes                    |       |                                 |                                                                       |
| Find Direct     | Earned Aut          | horization Codes            |       | It is a singe with              | *                                                                     |
| Find Direc      | Forced Aut          | Dettere                     |       | <ul> <li>Degins with</li> </ul> | •                                                                     |
|                 | Translation         | Pattern                     |       | tern/Directory Nu               | mber <sup>*</sup>                                                     |
|                 | Call Park           |                             |       |                                 |                                                                       |
|                 | Directed Ca         | all Park                    |       | 0.4                             |                                                                       |
|                 | Call Pickup         | Group                       |       | 2-1                             |                                                                       |
|                 | Directory N         | lumber                      |       |                                 |                                                                       |
|                 | Meet-Me N           | umber/Pattern               |       | Selec                           | ct a setting of "Call Routing/                                        |
| 0               | Dial Plan In        | staller                     |       | Direc                           |                                                                       |
|                 | Route Plan          | Report                      |       |                                 |                                                                       |
|                 | Transforma          | ition                       | •     |                                 |                                                                       |
|                 | Mobility            |                             | ×     |                                 |                                                                       |
|                 | Logic al Par        | tition Policy Configuration | 1     |                                 |                                                                       |
|                 | Call Control        | Discovery                   | ۲     |                                 |                                                                       |
|                 | External Ca         | Il Control Profile          |       |                                 |                                                                       |
|                 |                     |                             |       |                                 |                                                                       |
| System 👻 Cal    | Routing 👻 Media     | Resources 👻 Advanced F      | eatur | es 🔻 Device 👻 App               | lication                                                              |
| Find and List   | Directory Numb      | ers                         |       |                                 |                                                                       |
| Add New         |                     |                             |       |                                 |                                                                       |
|                 |                     |                             |       |                                 |                                                                       |
| Directory N     | umber               |                             |       |                                 |                                                                       |
| Find Directory  | Number where D      | irectory Number 🔻 beg       | ins w | vith 🔻                          | Find Clear Filter 🖶 👄                                                 |
|                 |                     |                             |       | No act                          | ive query. Please enter your search criteria using the options above. |
| Add New         | 2-2                 | Add a new Dir               | ecto  | orv number                      |                                                                       |
|                 |                     |                             |       |                                 |                                                                       |
|                 |                     |                             | _     |                                 |                                                                       |
| Directory Nun   | nber Configurati    | on                          |       |                                 |                                                                       |
| Save            | 2-4                 |                             |       |                                 |                                                                       |
|                 | 27                  |                             |       |                                 |                                                                       |
| Status          |                     |                             |       |                                 |                                                                       |
| (i) Status: Re  | eady                |                             |       |                                 |                                                                       |
| Directory Nur   | nber Informatio     | n                           | _     |                                 |                                                                       |
| Directory Num   | ber* 3999           |                             |       |                                 | to                                                                    |
| Route Partition | PTN_Taka            | _EXT                        |       | •                               |                                                                       |
| Description     | 3999                |                             |       |                                 | 2-3                                                                   |
| Alerting Name   | 3999                |                             |       |                                 |                                                                       |
| ASCII Alerting  | Name 3999           |                             |       |                                 | _                                                                     |
| 🗹 Active        |                     |                             |       |                                 |                                                                       |
| Directory Nur   | nber Settings —     |                             |       |                                 |                                                                       |
| Voice Mail Prof | ïle                 | < None >                    |       |                                 | ▼ (Choose <none> to use system default)</none>                        |
| Calling Search  | Space               | < None >                    |       |                                 | ¥                                                                     |
| Presence Grou   | p*<br>IAudio Course | Standard Presence gro       | цр    |                                 | Full fill boxes as shown in left, Directory number                    |
| Network Hold    | Audio Source        | < None >                    |       |                                 | can be a range of SIP Client numbers. N-8000 SIP                      |
|                 | .e.r Addio Source   | < None >                    |       |                                 | "3995" to "3999."                                                     |
|                 |                     |                             |       |                                 |                                                                       |

#### Step 2. Adding extension number

### Step 3. Adding SIP Client

| System 👻 Call Routing 👻 Media Resources 👻 Advanced Features 👻 | Device 🔻 | Application 👻 User Manager | nent 👻 Bulk Administration 👻 Help 👻 |   |  |
|---------------------------------------------------------------|----------|----------------------------|-------------------------------------|---|--|
| Find and List Phones                                          | CTIR     | oute Point                 |                                     |   |  |
| Add New                                                       |          | veper<br>vay               | 3-1                                 |   |  |
| Phone                                                         | Phone    | Ð                          |                                     | _ |  |
| Find Phone where Device Name                                  |          | te Destination             | Select "Device/Phone"               |   |  |

| System - Call Routing - Media Resources - Advance | ed Features 👻 D | evice 👻 Application 👻   | User Management 👻 Bulk Administration 👻 Help 👻           |
|---------------------------------------------------|-----------------|-------------------------|----------------------------------------------------------|
| Find and List Phones                              |                 |                         |                                                          |
| Add New                                           |                 |                         |                                                          |
|                                                   |                 |                         |                                                          |
| Phone                                             |                 |                         |                                                          |
| Find Phone where Device Name                      | begins with 🔻   |                         | Find Clear Filter 🕂 📼                                    |
| 3-2                                               |                 | Select item or enter se | arch text 🔻                                              |
| Add a new phon                                    |                 | No active query, Pl     | ease enter your search criteria using the options above. |
| Add New                                           |                 |                         |                                                          |

| Add a New Phone                                                                                       |                                                                               |           |
|----------------------------------------------------------------------------------------------------|-------------------------------------------------------------------------------|-----------|
| Next                                                                                                  |                                                                               |           |
| Status<br>Status: Ready                                                                               | 3-3                                                                           |           |
| Create a phone using the phone type or a phone template<br>Phone Type* Third-party SIP Device (Basic) | •                                                                             |           |
| BAT Phone Template* Not Selected                                                                      | ▼                                                                             |           |
| - Next                                                                                                | Select the phone type that is created in a creating step, then go to the next | a profile |
| 3-4                                                                                                   |                                                                               |           |

| Phone Configuration                        |                                |                                       |
|--------------------------------------------|--------------------------------|---------------------------------------|
| Save                                       |                                |                                       |
|                                            |                                |                                       |
| - Status                                   |                                |                                       |
| (1) Status: Ready                          |                                |                                       |
| Diana Tana                                 |                                |                                       |
| Phone Type                                 | ( <b>p</b> i-)                 |                                       |
| Device Protocol: SIP                       | e (Basic)                      |                                       |
|                                            |                                |                                       |
| Device Information                         |                                |                                       |
| Device is not trusted                      |                                |                                       |
| MAC Address*                               | 000C29CB913B                   |                                       |
| Description                                | SEP000C29CB913B                |                                       |
| Device Pool*                               | Default                        | View Details 2_5                      |
| Common Device Configuration                | < None >                       | View Details                          |
| Phone Button Template*                     | Third-party SIP Device (Basic) | *                                     |
| Common Phone Profile*                      | Standard Common Phone Profile  | <b>T</b>                              |
| Calling Search Space                       | CSS_Taka_EXT                   | <b>v</b>                              |
| AAR Calling Search Space                   | < None >                       | T                                     |
| Media Resource Group List                  | < None >                       | T                                     |
| Location*                                  | Hub_None                       | ¥                                     |
| AAR Group                                  | < None >                       | T                                     |
| Device Mobility Mode*                      | Default                        | View Current Device Mobility Settings |
| Owner User ID                              | < None >                       | T                                     |
| Use Trusted Relay Point*                   | Default                        | ¥                                     |
| Always Use Prime Line*                     | Default                        | ¥                                     |
| Always Use Prime Line for Voice Message*   | Default                        | T                                     |
| Calling Party Transformation CSS           | < None >                       | T                                     |
| Geolocation                                | < None >                       | <b>T</b>                              |
| Suse Device Pool Calling Party Transform   | nation CSS                     | Full fill boxes as shown in left      |
| □ Ignore Presentation Indicators (internal |                                |                                       |
| ✓ Logged Into Hunt Group                   |                                |                                       |
| Remote Device                              |                                |                                       |

| -Protocol Specific Information-  |                                                              |                                                                                      |
|----------------------------------|--------------------------------------------------------------|--------------------------------------------------------------------------------------|
| Presence Group*                  | Standard Presence group                                      | T                                                                                    |
| MTP Preferred Originating Codec* | 711ulaw                                                      | T                                                                                    |
| Device Security Profile*         | Third-party SIP Device Basic - Digest Required               | •                                                                                    |
| Rerouting Calling Search Space   | < None >                                                     |                                                                                      |
| SUBSCRIBE Calling Search Space   | < None >                                                     | - 3-6                                                                                |
| SIP Profile*                     | Standard SIP Profile                                         | •                                                                                    |
| Digest User                      | 3999                                                         | <b>•</b>                                                                             |
| Media Termination Point Requir   | ed                                                           |                                                                                      |
| Unattended Port                  | 3-7                                                          |                                                                                      |
| Require DTMF Reception           |                                                              |                                                                                      |
| MLPP Information                 |                                                              |                                                                                      |
| MLPP Domain < None >             | T                                                            |                                                                                      |
| Save <b>3-8</b>                  | Full fill boxes as<br>User" can be a cl<br>3995, 3996, or 39 | shown in left and save it. "Digest<br>ient that is set by this step, like<br>99, e.g |

| Find ar                   | nd List  | Phones                         |                   |                            |                                                    |                     |  |  |
|---------------------------|----------|--------------------------------|-------------------|----------------------------|----------------------------------------------------|---------------------|--|--|
|                           | ld New   | Select All Clear All           | 🗙 Delete Selected | set Selected 🖉 Apply Co    | nfig to Selected                                   |                     |  |  |
| Status                    |          |                                |                   |                            |                                                    |                     |  |  |
| ( <b>i</b> ) <sup>2</sup> | 9 recor  | ds found                       |                   |                            |                                                    |                     |  |  |
| Phon                      | e (1     | - 29 of 29)                    |                   |                            |                                                    |                     |  |  |
| Find Ph                   | one wh   | nere Device Name               | ▼ begins with ▼   |                            | Find Clear Filter                                  | 4 <b>-</b>          |  |  |
|                           |          |                                | S                 | elect item or enter search | n text 🔻                                           |                     |  |  |
|                           |          | Device Name(Line) <sup>▲</sup> | Description       | Device Pool                | Device Protocol                                    | S                   |  |  |
|                           | 8        | SEP0008E101F47F                | SEP0008E101F47F   | Default                    | SIP                                                | Unknown             |  |  |
|                           | <b>P</b> | SEP0008E1028CCF                | SEP0008E1028CCF   | Default                    | SIP                                                | Unknown             |  |  |
|                           | 1        | SEP000C29CB913B                | SEP000C29CB913B   | Default                    | SIP 3_9                                            | Unknown             |  |  |
|                           | 6911     | SEP04DAD2BFA6FD                | SEP04DAD2BFA6FD   | DP Taka G729               | SIP                                                | Registered with 192 |  |  |
|                           | <b>m</b> | SEP100C29CB913B                | SEP100C29CB913B   | Like shown in lef          | Like shown in left, an added device is on the list |                     |  |  |
|                           | 6        | SEP110C29CB913B                | SEP110C29CB913B   | Click the added device     |                                                    |                     |  |  |

| Phone Configuration                            |                                                         |                                                         |
|------------------------------------------------|---------------------------------------------------------|---------------------------------------------------------|
| Save 🗙 Delete 🗋 Copy 🧣                         | 🗍 Reset 🥒 Apply Config                                  | Add New                                                 |
| Status<br>Status: Ready                        |                                                         |                                                         |
| Association Information<br>Modify Button Items | Phone Type<br>Product Type: Thi<br>Device Protocol: SIP | rd-party SIP Device (Basic)                             |
| 3-10                                           | Device Information –<br>Registration<br>IP Address      | The left information can be seen.<br>Click the red area |

| Directory Number Co   | onfigurati                     | on                      |   |       |                                         |
|-----------------------|--------------------------------|-------------------------|---|-------|-----------------------------------------|
| Save 3-1              | 3                              |                         |   |       |                                         |
| Status                |                                |                         |   |       |                                         |
| i Status: Ready       |                                |                         |   |       |                                         |
| Directory Number In   | formatio                       | n                       |   |       |                                         |
| Directory Number*     | 3999                           |                         |   |       |                                         |
| Route Partition       | PTN Taka EXT                   |                         |   |       |                                         |
| Description           | 3999                           |                         |   |       | 0.44                                    |
| Alerting Name         | 3999                           |                         |   |       | 3-11                                    |
| ASCII Alerting Name   | 3999                           |                         |   |       |                                         |
| ✓ Active              |                                |                         |   | J     |                                         |
|                       |                                |                         |   |       |                                         |
| Directory Number Se   | ettings —                      |                         |   |       |                                         |
| Voice Mail Profile    |                                | < None >                | • | (Choo | se <none> to use system default)</none> |
| Calling Search Space  | ling Search Space CSS_Taka_EXT |                         | • | J 3   | -12                                     |
| Presence Group*       |                                | Standard Presence group | • | ]     |                                         |
| User Hold MOH Audio S | Source                         | < None >                | • | ]     |                                         |
| Network Hold MOH Aud  | dio Source                     | < None >                | * | )     | Full fill boxes as shown in left        |

1

|                                        | Voice Mail | Destination |       | Calling Search Space |
|----------------------------------------|------------|-------------|-------|----------------------|
| Calling Search Space Activation Policy |            |             | Use S | ystem Default        |
| Forward All                            | or 🔲       |             | < No. | e >                  |
| Secondary Calling Search Space for Fo  | rward All  |             | < No. | ie >                 |
| Forward Busy Internal                  | or 🔲       | 3996        | CSS_  | Taka_EXT             |
| Forward Busy External                  | 🔲 or       | 3996        | CSS_  | Taka_EXT             |
| Forward No Answer Internal             | 🔲 or       | 3996        | CSS   | Taka_EXT             |
| Forward No Answer External             | or         | 3996        | CSS_  | Taka_EXT             |
| Forward No Coverage Internal           | 🔲 or       |             | < No. | e >                  |
| Forward No Coverage External           | 🔲 or       |             | < No  | ie >                 |
| Forward on CTI Failure                 | 🔲 or       |             | < No  | ie >                 |
| Forward Unregistered Internal          | or         | 3996        | CSS_  | Taka_EXT             |
| Forward Unregistered External          | 🔲 or       | 3996        | CSS_  | Taka_EXT             |
| Io Answer Ring Duration (seconds)      |            |             |       |                      |
| Call Pickup Group < N                  | one >      | ¥           |       |                      |

\*e.g., "ring transferring setting" like 3995 transferred to 3996, 3996 transferred to 3997, ...., is one of the idea to use easily a function of SIP Gateway.

of others can cover a call instead of a busy station.

| Multiple Call/Call Waiting Settings on Device SEP      | 2000C29CB913B |                                                                                                    |
|--------------------------------------------------------|---------------|----------------------------------------------------------------------------------------------------|
| Note:The range to select the Max Number of calls is: 1 | 1-2           |                                                                                                    |
|                                                        | 2             |                                                                                                    |
| Busy Trigger*                                          | 1             | (Less than or equal to Max. Calls)                                                                               |
|                                                        | 3-15          | This setting is for a condition that how many<br>calls can be received by a SIP client.<br>The number is 1 or 2. |

#### Step 4. Adding users

| System 👻 Call Routing 👻 Media | Resources 👻 Advanced Features 👻 Device 👻  | Application 👻     | User Management 👻                    | Bulk Administration              | Help                     |
|-------------------------------|-------------------------------------------|-------------------|--------------------------------------|----------------------------------|--------------------------|
| Find and List Users           |                                           |                   | Credential Policy D                  | )efault                          |                          |
|                               |                                           |                   | Credential Policy                    |                                  | 1 1                      |
| Add New                       |                                           |                   | Application User                     |                                  | 4-1                      |
| User                          |                                           |                   | End User                             |                                  |                          |
| Find User where First name    | Leasing with                              | Find Clear        | Role                                 |                                  |                          |
| This oser where Trischame     |                                           | Tind Clear        | User Group                           |                                  |                          |
|                               |                                           | No active query.  | User/Phone Add                       | ADE Drafile                      | ons above.               |
| Add New                       | Select "User Managem                      | ont"/             | End Liser CAPE D                     | APP PIONE                        |                          |
|                               | "End user"                                |                   | SIP Realm                            |                                  |                          |
|                               |                                           |                   |                                      |                                  | 1                        |
|                               |                                           |                   |                                      |                                  |                          |
|                               |                                           |                   |                                      |                                  |                          |
| System - Call Routing - Med   | dia Resources - Advanced Features - Devic | e - Application   | <ul> <li>User Management</li> </ul>  | t 👻 Bulk Administra              | ation - Help -           |
| Find and List Users           |                                           |                   |                                      |                                  |                          |
| Add New                       |                                           |                   |                                      |                                  |                          |
|                               |                                           |                   |                                      |                                  |                          |
| User                          |                                           |                   |                                      | _                                |                          |
| Find User where First name    | ▼ begins with ▼                           | Find Cle          | ar Filter 🔂 😑                        |                                  |                          |
|                               |                                           | No active quer    | y. Please enter your se              | arch criteria using th           | e options above.         |
| Add New 4-2                   | Add a new user                            |                   |                                      |                                  |                          |
|                               |                                           |                   |                                      |                                  |                          |
|                               |                                           |                   |                                      |                                  |                          |
|                               |                                           |                   |                                      |                                  |                          |
|                               |                                           |                   |                                      |                                  |                          |
| System - Call Routing - Me    | dia Resources 		 Advanced Features 		 Dev | vice - Applicatio | n 👻 User Managen                     | nent 👻 Bulk Admir                | istration - Help -       |
| End User Configuration        |                                           | _                 |                                      |                                  |                          |
| Save <b>4_4</b>               |                                           | Ma                | ke a setting of                      | a new user, thi                  | s example is for         |
|                               |                                           | a S<br>Th         | SIP Client with a<br>e digest creden | number '3999<br>tials shall be s | .'<br>et in this setting |
| Status                        |                                           | wir               | ndow.                                |                                  | et in this setting       |
| i Status: Ready               |                                           |                   |                                      |                                  |                          |
|                               |                                           | Ple               | ease save it unti                    | I these setting                  | S.                       |
| User Information              |                                           |                   | _                                    |                                  |                          |
| User ID**                     | 3999                                      |                   |                                      |                                  |                          |
| Password                      |                                           |                   |                                      |                                  |                          |
| Confirm Password              |                                           |                   |                                      |                                  |                          |
| PIN                           |                                           |                   |                                      |                                  |                          |
| Confirm PIN                   |                                           |                   |                                      |                                  |                          |
| Last name "U                  | Jser                                      |                   |                                      |                                  |                          |
| Middle name                   |                                           |                   | _                                    |                                  |                          |
| First name                    | 999                                       |                   |                                      | •                                |                          |
| Mail ID                       | 1999                                      |                   | 4-3                                  | 5                                |                          |
| Manager User ID               |                                           |                   |                                      |                                  |                          |
| Department                    |                                           |                   |                                      |                                  |                          |
| User Locale                   | notice units a new second                 |                   |                                      |                                  |                          |
| Associated PC                 | English, United States                    |                   |                                      |                                  |                          |
| Digest Credentials            |                                           |                   | Dasswor                              | rd "n@ssw0r                      | d"                       |
| Confirm Digest Credentials    |                                           |                   |                                      |                                  | d"                       |
| •                             |                                           |                   | passwor                              | u pesswur                        | u                        |

\*Until this setting, pressing save is better to continue.

| - Device Information                        |                                                  |
|---------------------------------------------|--------------------------------------------------|
| Controlled Devices                          | SED000C20CB012B                                  |
| controlled Devices                          |                                                  |
|                                             | Device Association                               |
|                                             | ▼                                                |
| Available Profiles                          | EM_2000 <b>4-5</b>                               |
|                                             | EM_2001                                          |
|                                             | <b>•</b>                                         |
|                                             |                                                  |
| CTI Controlled Device Profiles              |                                                  |
|                                             | ★                                                |
|                                             |                                                  |
|                                             | · · · · · · · · · · · · · · · · · · ·            |
| Extension Mobility                          |                                                  |
| Available Profiles                          | EM_2000                                          |
|                                             | EM_2001                                          |
|                                             | Select as shown in left.                         |
|                                             | and make a device                                |
| Controlled Profiles                         | assotiation                                      |
| Conditioned Promes                          |                                                  |
|                                             | i i i i i i i i i i i i i i i i i i i            |
|                                             | · · · · · · · · · · · · · · · · · · ·            |
| Default Profile                             | Not Selected 🔻                                   |
| Presence Group*                             | Standard Presence group                          |
| SUBSCRIBE Calling Search Sp                 | ace < None >                                     |
| Allow Control of Device from                | m CTI                                            |
| Enable Extension Mobility C                 | ross Cluster                                     |
| Directory Number Associati                  | 0.05                                             |
| Primary Extension < None >                  |                                                  |
|                                             |                                                  |
|                                             |                                                  |
| Mobility Information                        |                                                  |
| Enable Mobility                             |                                                  |
| Primary User Device                         | < None > T                                       |
| Enable Mobile Voice Access                  |                                                  |
| Maximum Wait Time for Desk                  | Pickup <sup>*</sup> 10000                        |
| Remote Destination Limit*                   | 4                                                |
| Remote Destination Profiles                 | *                                                |
|                                             |                                                  |
|                                             | View Details                                     |
|                                             |                                                  |
| CAPF Information                            |                                                  |
| Associated CAPF Profiles                    |                                                  |
|                                             |                                                  |
|                                             |                                                  |
|                                             | View Details                                     |
| Permissions Information —                   |                                                  |
| Groups Standard CCM End Use                 | ers <b>4-6</b>                                   |
|                                             | Add to User Group                                |
|                                             | Remove from User Group                           |
| Poles Standard COM Fail II                  | <u>View Details</u>                              |
| Standard CCM End Use<br>Standard CCMUSER Ad | dministration Add to the group shown in left and |
|                                             | save it.                                         |
| 4-/                                         | View Details                                     |
|                                             |                                                  |
| - Save Delete Add New                       | -                                                |